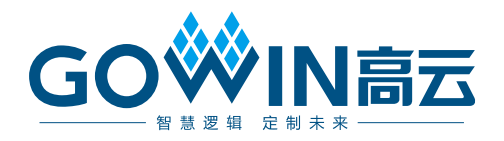

# Gowin I2C to ELVDS IP

# 用户指南

IPUG793-1.0,2022-02-25

#### 版权所有 © 2022 广东高云半导体科技股份有限公司

GO<sup>IN</sup>INT (INTERNITION INTERNITION OF A CONTRICT OF A CONTRICT OF A CONTRACT OF A CONTRACT. A CONTR

#### 免责声明

本文档并未授予任何知识产权的许可,并未以明示或暗示,或以禁止发言或其它方式授予任何 知识产权许可。除高云半导体在其产品的销售条款和条件中声明的责任之外,高云半导体概不 承担任何法律或非法律责任。高云半导体对高云半导体产品的销售和/或使用不作任何明示或 暗示的担保,包括对产品的特定用途适用性、适销性或对任何专利权、版权或其它知识产权的 侵权责任等,均不作担保。高云半导体对文档中包含的文字、图片及其它内容的准确性和完整 性不承担任何法律或非法律责任,高云半导体保留修改文档中任何内容的权利,恕不另行通知。 高云半导体不承诺对这些文档进行适时的更新。

#### 版本信息

| 日期         | 版本  | 说明    |
|------------|-----|-------|
| 2022/02/25 | 1.0 | 初始版本。 |

# 目录

| 目 | 录                                    | i    |
|---|--------------------------------------|------|
| 图 | 目录                                   | . ii |
| 表 | 目录                                   | iii  |
| 1 | 关于本手册                                | . 1  |
|   | 1.1 手册内容                             | 1    |
|   | 1.2 相关文档                             | 1    |
|   | 1.3 术语、缩略语                           | 1    |
|   | 1.4 技术支持与反馈                          | 1    |
| 2 | 功能简介                                 | . 2  |
|   | 2.1 概述                               | 2    |
|   | 2.2 特性                               | 2    |
|   | 2.3 资源占用                             | 2    |
| 3 | 功能描述                                 | . 3  |
|   | 3.1 I <sup>2</sup> C to ELVDS 结构框图   | 3    |
|   | 3.2 I <sup>2</sup> C to ELVDS 外部电路连接 | 3    |
| 4 | 信号定义                                 | . 5  |
|   | 4.1 信号定义                             | 5    |
| 5 | 界面配置                                 | . 6  |

目录

i

# 图目录

| 图 3-1 结构框图                 | 3 |
|----------------------------|---|
| 图 3-2 外部电阻电路连接关系           | 4 |
| 图 5-1 IP Core Generator 选项 | 6 |
| 图 5-2 打开 I2C to ELVDS 核    | 7 |
| 图 5-3 I2C to ELVDS IP 配置界面 | 7 |

# 表目录

| 表 1-1 术语、缩略语 | . 1 |
|--------------|-----|
| 表 2-1 性能参考   | . 2 |
| 表 4-1 信号定义   | 5   |

# **1** 关于本手册

### 1.1 手册内容

Gowin I2C to ELVDS IP 用户指南主要内容包括功能简介、信号定义、功能描述、界面配置,用于帮助用户快速了解 Gowin I2C to ELVDS IP 的产品特性、特点及使用方法。

## 1.2 相关文档

通过登录高云半导体网站 <u>www.gowinsemi.com</u>可以下载、查看 FPGA 芯片和 EDA 开发工具相关文档。

## 1.3 术语、缩略语

表 1-1 中列出了本手册中出现的相关术语、缩略语及相关释义。

#### 表 1-1 术语、缩略语

| 术语、缩略语           | 全称                       | 含义      |
|------------------|--------------------------|---------|
| IP               | Intellectual Property    | 知识产权    |
| l <sup>2</sup> C | Inter-Integrated Circuit | 两线式串行总线 |

## 1.4 技术支持与反馈

高云半导体提供全方位技术支持,在使用过程中如有任何疑问或建议,可 直接与公司联系:

网址: <u>www.gowinsemi.com</u>

E-mail: support@gowinsemi.com

Tel: +86 755 8262 0391

# **2**<sub>功能简介</sub>

## 2.1 概述

I<sup>2</sup>C (Inter-Integrated Circuit)总线是一种两线式串行总线,用于连接微控制器及其外围设备。

Gowin I2C to ELVDS IP 可实现 I<sup>2</sup>C 到 ELVDS 的 I<sup>2</sup>C 总线协议的背景升级,扩展了单端 I<sup>2</sup>C 总线传输到差分总线传输,提高传输距离和抗干扰能力。

## 2.2 特性

Gowin I2C to ELVDS IP 特性包括:

- 支持 I<sup>2</sup>C 主机和从机模式;
- 支持 I<sup>2</sup>C 最高传输速度达 1Mbps;
- 支持 I<sup>2</sup>C 7bit 和 10bit 地址模式;
- 支持 I<sup>2</sup>C 数据背景升级;
- 支持 ELVDS 工作电平 3.3V;
- 工作时钟频率 50MHz;
- 支持高云所有系列 FPGA 产品。

## 2.3 资源占用

以高云 GW1N-9 为例,其资源利用情况如表 2-1 所示。

#### 表 2-1 性能参考

| 芯片型号               | 编程语言    | LUT4资源 | REG资源 |
|--------------------|---------|--------|-------|
| GW1N-LV9LQ144C6/I5 | Verilog | 235    | 79    |

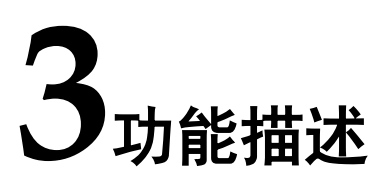

# 3.1 I<sup>2</sup>C to ELVDS 结构框图

I<sup>2</sup>C to ELVDS 实现框图如下,主要完成 I<sup>2</sup>C 端与差分 I<sup>2</sup>C 的数据背景升级 和桥接功能。

图 3-1 结构框图

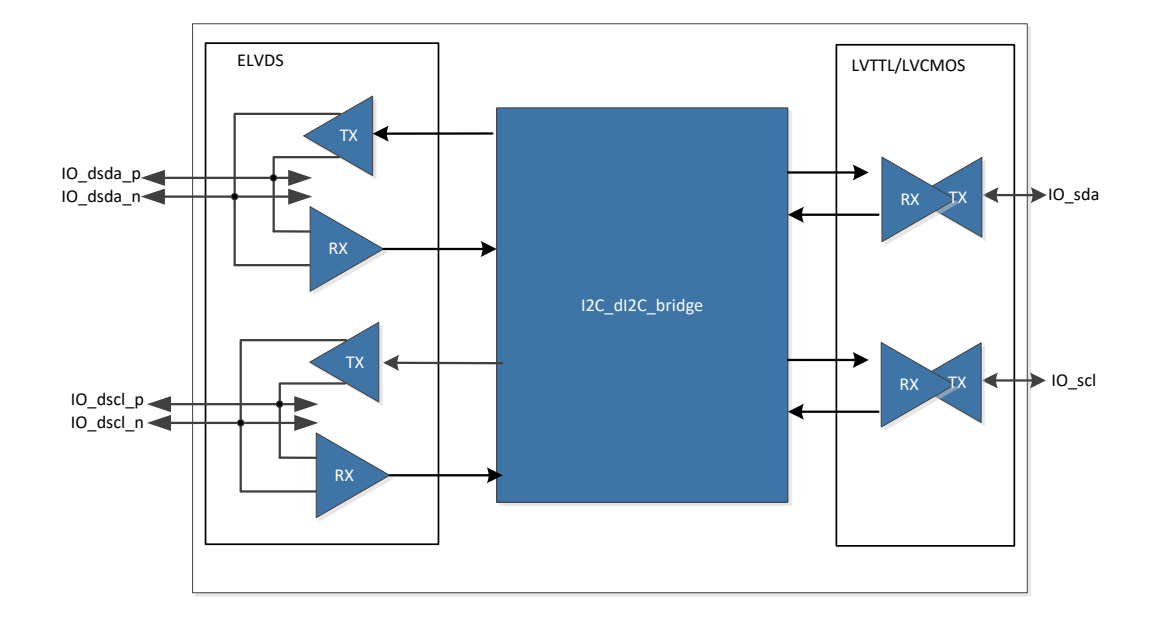

# 3.2 I<sup>2</sup>C to ELVDS 外部电路连接

I<sup>2</sup>C to ELVDS 外部电阻电路连接如下:

#### 图 3-2 外部电阻电路连接关系

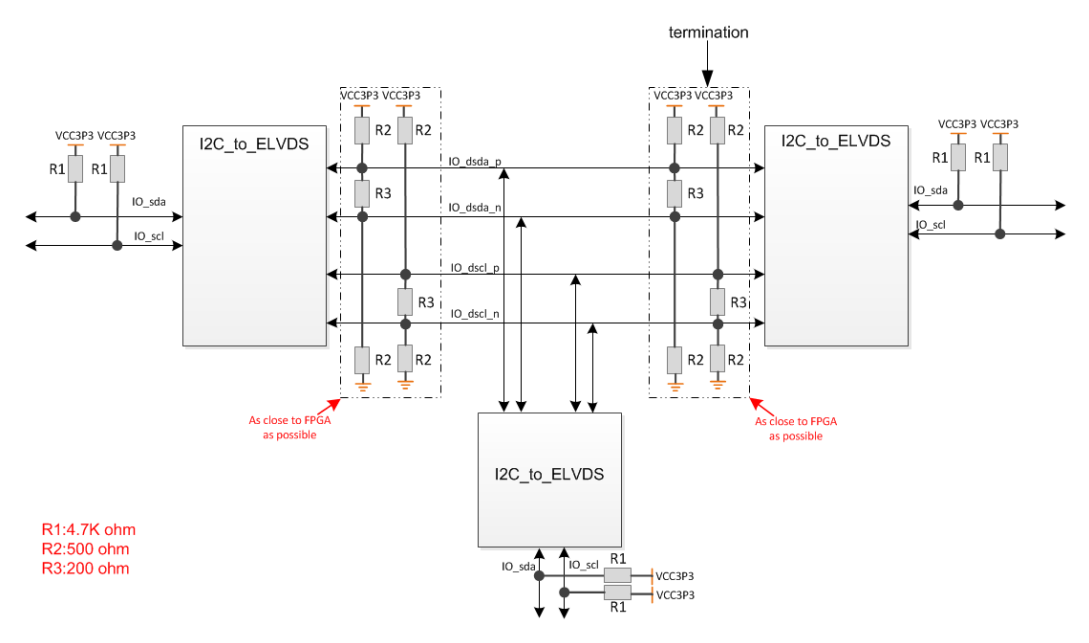

#### 注!

- IO 端口属性约束参考如下:
  - IO\_dsda\_p, IO\_dsda\_n: IO\_TYPE=LVDS33E PULL\_MODE=NONE DRIVE=8
  - IO\_dscl\_p, IO\_dscl\_n: IO\_TYPE= LVDS33E PULL\_MODE= NONE DRIVE=8
  - IO\_i2c\_sda: IO\_TYPE=LVCMOS33 PULL\_MODE= NONE DRIVE=8
  - IO\_i2c\_scl: IO\_TYPE=LVCMOS33 PULL\_MODE= NONE DRIVE=8
- I/O 所在 Bank 的供电电压为 3.3V。

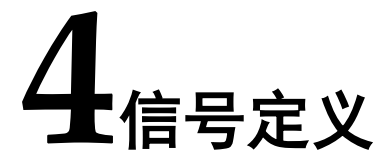

# 4.1 信号定义

Gowin I2C to ELVDS IP 信号定义如下表 4-1 所示。

| 序号 | 信号名称       | 方向  | 位宽 | 描述                         | 备注 |
|----|------------|-----|----|----------------------------|----|
| 1  | I_clk      | I   | 1  | 输入时钟信号(50MHz)              |    |
| 2  | I_rst_n    | I   | 1  | 输入复位信号(低有效)                |    |
| 3  | IO_i2c_sda | I/O | 1  | I <sup>2</sup> C 侧,sda 信号  |    |
| 4  | IO_i2c_scl | I/O | 1  | I <sup>2</sup> C 侧, scl 信号 |    |
| 5  | IO_dsda_p  | I/O | 1  | ELVDS 侧, dsda 差分信号(+)      |    |
| 6  | IO_dsda_n  | I/O | 1  | ELVDS 侧, dsda 差分信号(-)      |    |
| 7  | IO_dscl_p  | I/O | 1  | ELVDS 侧, dscl 差分信号(+)      |    |
| 8  | IO_dscl_n  | I/O | 1  | ELVDS 侧, dscl 差分信号(-)      |    |

#### 表 4-1 信号定义

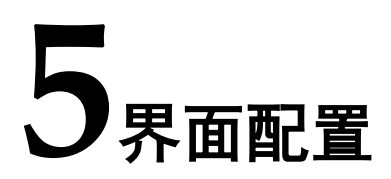

在高云云源软件界面菜单栏 Tools 下,可启动 IP Core Generator 工具, 完成调用并配置 I<sup>2</sup>C to ELVDS。

#### 1. 打开 IP Core Generator

建立工程后,点击左上角"Tools"选项卡,下拉单击"IP Core Generator" 选项,就可打开 IP 核产生工具,如图 5-1 所示。

图 5-1 IP Core Generator 选项

COMBLEDGA Devices

| File Edit Project | Tools Window Help            |                               |                 |                                    |                               |   | - <i>a</i> × |
|-------------------|------------------------------|-------------------------------|-----------------|------------------------------------|-------------------------------|---|--------------|
| 🗋 📂 🖾 🗞 🗐         | 💡 Start Page                 |                               |                 |                                    |                               |   |              |
| Design            | Cumplify Dep                 | 8 ×                           |                 |                                    |                               |   |              |
| d Change anningt  | Gravin Analysis Oscillarooma | as project (max project and   |                 |                                    | General                       |   |              |
| Ipga_project      | Gowin Analyzer Oscilloscope  | iga_project(tpga_project.gpr) | Project File:   | C:\Users\Administrator\Documents\f | pga_project/(pga_project.gpr) |   |              |
| Con Linger        | Schematic Viewer             |                               | Synthesis Teol: | GowinGynthesis                     |                               |   |              |
|                   | 5 IP Core Generator          |                               |                 |                                    | Tarast Device                 |   |              |
|                   | Search Programmer            |                               | Part Number:    | Giv INSt-LV4CN364PC7.06            |                               |   |              |
|                   | FloorPlanner                 |                               | Series          | GATING                             |                               |   |              |
|                   | Timing Constraints Editor    |                               | Device:         | GW1NSR-4C                          |                               |   |              |
|                   | @ Ontions                    |                               | Package:        | MDGA64P                            |                               |   |              |
|                   | Chuona.                      |                               | Speed Grade:    | C7/16                              |                               |   |              |
|                   |                              |                               | Core Voltage:   | LV                                 |                               |   |              |
|                   |                              |                               |                 |                                    |                               |   |              |
| Design Proce      | is Hierarchy                 |                               | Start Page      |                                    | Design Summary                | 8 |              |
| Console           |                              |                               |                 |                                    |                               |   | 0 ×          |
|                   |                              |                               |                 |                                    |                               |   |              |
| %                 |                              |                               |                 |                                    |                               |   |              |
| Concolo Mars      | 100                          |                               |                 |                                    |                               |   |              |
| console mesa      | ayr                          |                               |                 |                                    |                               |   |              |

#### 2. 打开 I2C to ELVDS IP 核

选择 "Soft IP Core> Interface and Interconnect>I2C\_to\_ELVDS IP",如 图 5-2 所示,双击即可打开配置界面。

图 5-2 打开 I2C to ELVDS 核

| Target Device: GW1N-LV9LQ144C6/I5    |       |                                                                                                    |
|--------------------------------------|-------|----------------------------------------------------------------------------------------------------|
| Filter                               |       |                                                                                                    |
| Name                                 | Ve ^  |                                                                                                    |
| D SPMI                               |       | 12C to ELVDS                                                                                                    |
| User Flash                           |       |                                                                                                    |
| 🔺 🚞 Soft IP Core                     |       | Information                                                                                                    |
| BackGround Configuration             |       |                                                                                                    |
| DSP and Mathematics                  |       | Type: 12C to ELVDS                                                                                                    |
| Interface and Interconnect           |       | Vendor: GOWIN Seniconductor                                                                                                    |
| 🐣 AHB Bus Arbiter                    | 1.0   |                                                                                                    |
| 👶 CAN                                | 1.1   | 0                                                                                                    |
| 🔥 HDLC                               | 1.0   | Summary                                                                                                    |
| 12C MASTER                           | 1.0   |                                                                                                    |
| 8 I2C to ELVDS                       | 1.0   | The I2C to ELVDS IP core is a Fast-mode Plus I2C-bus buffer that extends the normal single-ended I2C-bus through electrically noisy |
| N I2C_UART                           | 1.1   | environments using ELVDS physical layer, which is transparent to the I2C-bus protocol layer. It consists of two single-ended to     |
| i3C Dual Clock                       | 1.0   | differential driver channels for the SCL (serial clock), SDA (serial data).                                                         |
| 13C Single Clock                     | 1.0   |                                                                                                    |
| MIPI RX Advance                      | 2.    | Reference                                                                                                    |
| MIPI TX Advance                      | 1.1   | Reference                                                                                                    |
| PCI Target                           | 1.1   |                                                                                                    |
| PCI to CAN                           | 1.0   | Reference documents(CN) - 1P reference designs and user guide                                                                       |
| PCI to Ethernet                      | 1.0   | Reference documents(EN) - IP reference designs and user guide                                                                       |
| REFE     ODIO ODD404 Olava Oraballas | 1.0   |                                                                                                    |
| SDIO SDR 104 Slave Controller        | 14    |                                                                                                    |
|                                      | 17    |                                                                                                    |
|                                      | 10    |                                                                                                    |
| SPI MASTER                           | 10    |                                                                                                    |
| SPI to I2C                           | 1.( - |                                                                                                    |
| •                                    | •     |                                                                                                    |
| 💡 Start Page                         | ×     | Design Summary 🔝 🐁 IP Core Generator 😢                                                                                              |

3. I2C to ELVDS IP 核配置界面

I2C to ELVDS IP 核配置界面如图 5-3 所示。配置界面左侧是 I2C to ELVDS IP 核的接口示意图,右侧为配置选项。

- 用户可通过修改 File Name, 配置产生文件名称;
- 可通过修改 Module Name, 配置产生的顶层模块名称。

#### 图 5-3 I2C to ELVDS IP 配置界面

| 🐝 IP Customization | 8 ×                                                                       |   |
|--------------------|---------------------------------------------------------------------------|---|
| I2C to ELVDS       |                                                                           |   |
|                    | General                                                                   |   |
|                    | Device: GW1N-9C Part Number: GW1N-LV9LQ144C6/I5                           |   |
|                    | Create In: dl2C\i2c_di2c_bridge_test2_DK-START-GW1N4-GUI\src\i2c_to_elvds |   |
|                    | File Name: i2c_to_elvds Module Name: I2C_to_ELVDS_Top                     |   |
|                    | Language: Verilog   Synthesis Tool: GowinSynthesis                        |   |
| 10_12c_sda 🔸       | Ontions                                                                   |   |
| IO_RO_601          | Generation Config                                                         | ] |
| IO_deda_0 🔸        | ✓ Disable I/O Insertion                                                   |   |
| IO_deda_n ◀►       |                                                                           |   |
| -> L_rst_n         |                                                                           |   |
| IO_decl_n          |                                                                           |   |
|                    |                                                                           |   |
|                    |                                                                           |   |
|                    | OK Cancel                                                                 | ] |

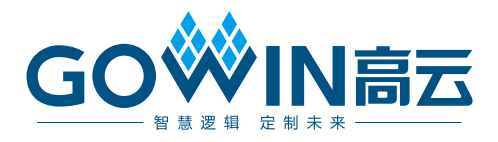